#### **GESTIONE SERVIZI**

Dal menu sulla sinistra si ha accesso ad altre sottocategorie, di seguito le istruzioni per accedere alle schede più rilevanti:

#### **SEGNALAZIONE ANNULLAMENTO / PRENOTAZIONE PASTO**

Una volta effettuato l'accesso alla piattaforma **Planet School** posizionarsi con il mouse su **Servizi** e cliccare sulla voce **Mensa Scolastica**.

| = PlanetSchool   |           |          |  |                       | Anno (2022/2023) | 💄 1947 - Genitore | 7 | 2    | 10      |
|------------------|-----------|----------|--|-----------------------|------------------|-------------------|---|------|---------|
| Home             | a 👼       |          |  |                       |                  |                   |   |      |         |
| 0                |           |          |  | RIEPILOGO PER SERVIZI | 10               |                   |   |      |         |
| Scrizioni online | Servizio  |          |  |                       | P                | rezzo             | s | aldo |         |
| Servizi >        | Mensa sc  | olastica |  |                       |                  |                   |   |      |         |
| Pagamenti >      | Mensa sco | lastica  |  |                       |                  | 4,95€             |   |      | 0,00 €  |
| * Continue       |           |          |  |                       |                  |                   |   |      | 0,00 €  |
| Sestione /       | ,<br>     |          |  |                       |                  |                   |   |      |         |
| Contatti         |           |          |  |                       |                  |                   |   |      |         |
| 1 Info           |           |          |  |                       |                  |                   |   |      |         |
| LogOut           |           |          |  |                       |                  |                   |   |      |         |
|                  |           |          |  |                       |                  |                   |   |      |         |
|                  |           |          |  |                       |                  |                   |   |      |         |
|                  |           |          |  |                       |                  |                   |   |      |         |
|                  |           |          |  |                       |                  |                   |   |      | privacy |

Se si hanno più studenti associati portarsi sullo studente desiderato, cliccare sull' icona del calendario alla destra del nome e poi su Segnala assenza o Segnala Presenza (viene visualizzata una sola opzione in base alla scelta effettuata in fase di iscrizione al servizio)

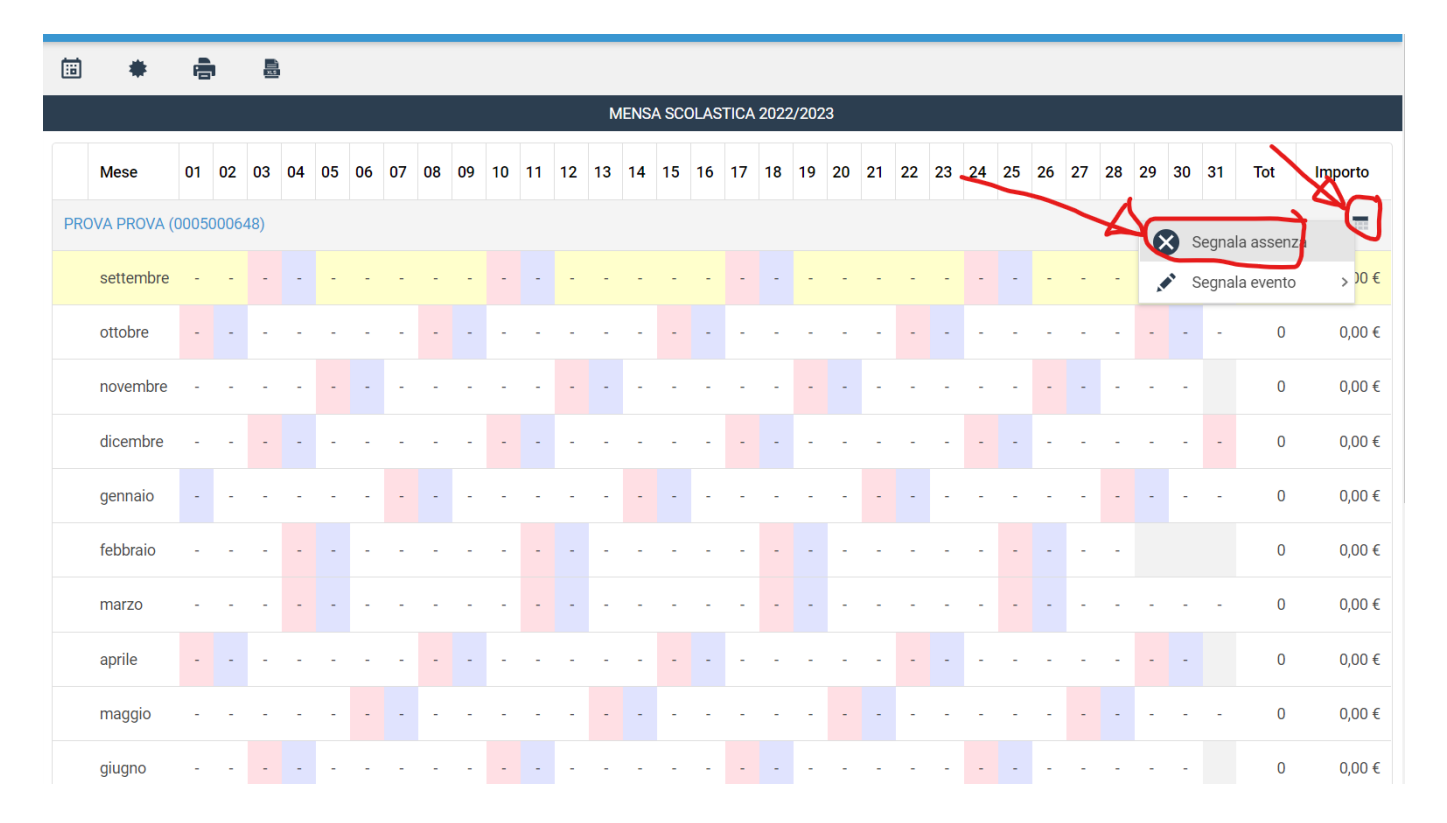

Si aprirà una finestra con un calendario dove selezionare il giorno o i giorni per il quale segnalare l'assenza. Cliccando su un giorno verrà selezionata singolarmente quella data

|            |    |    |    |     |         |        |     |            |      |          |         |   |    |    |    |    |    |    |    |    |    |    | б  | <b>b</b> |
|------------|----|----|----|-----|---------|--------|-----|------------|------|----------|---------|---|----|----|----|----|----|----|----|----|----|----|----|----------|
| P          | 5  |    |    | Seg | inala a | ssenza |     |            |      |          |         | • |    |    |    |    |    |    |    |    |    |    |    |          |
|            |    |    |    | «   | <       |        | SET | TEMBRE     | 2022 |          | >       | » |    |    |    |    |    |    |    |    |    |    |    |          |
| 01         | 02 | 03 | 04 |     | LUN     | MAR    | MER | GIO        | VEN  | SAB      | DOM     |   | 21 | 22 | 23 | 24 | 25 | 26 | 27 | 28 | 29 | 30 | 31 | 1        |
| (000)      |    |    | 8  |     |         |        |     | 1          | 2    | 3        | 4       |   |    |    |    |    |    |    |    |    |    |    |    |          |
|            |    |    |    |     | 5       | 6      | 7   | 8          | 9    | 10       | 11      |   |    |    |    |    |    |    |    |    |    |    |    |          |
| <u>5</u> - |    |    | -  |     | 12      | 13     | 14  | 15         | 16   | 17       | 18      |   |    | -  | -  |    |    | -  | -  | -  | -  | -  |    |          |
| -          |    | -  | -  |     | 19      | 20     | 21  | $\searrow$ | 23   | 24       | 25      |   | -  |    |    | -  | -  | -  | -  | -  |    |    | -  |          |
|            | -  | -  | -  |     | 26      | 27     | 28  | 29         | 30   | 7 1      | 2       |   |    | -  | -  | -  | -  |    |    | -  | -  | -  |    |          |
|            | -  |    |    |     | 3       | 4      | 5   | 6          | 7    | 8        | 9       |   |    |    | -  |    | -  | -  | -  | -  | -  | -  |    |          |
|            |    |    |    |     |         |        |     |            |      | OGGI     | PULISCI |   | /  |    |    |    |    |    |    |    |    |    |    |          |
| -          | -  | -  | -  |     |         | _      |     |            |      | $\frown$ | -2      |   |    |    | -  | -  | -  | -  | •  |    |    | -  | -  |          |
| -          | -  | -  | -  |     | HELP    |        |     | CHIU       | DI   | SEGNALA  | ASSENZ  | A | -  | -  | -  | -  |    |    | -  | -  |    |    |    |          |
| -          | -  | -  |    |     |         |        |     |            |      |          |         |   | -  | -  | -  | -  |    |    | -  | -  |    | -  | -  |          |
|            |    |    |    |     |         |        |     |            |      |          |         |   |    |    |    |    |    |    |    |    |    |    |    |          |

Per selezionare un intervallo di **date consecutive** fare clic sulla data d'inizio, tenere premuto **SHIFT** (MAIUSC), quindi fare clic sulla data di fine.

Per selezionare date non consecutive, tenere premuto CTRL, quindi fare clic su ogni data che si desidera selezionare.

# Una volta selezionati i giorni desiderati cliccare su SEGNALA ASSENZA / SEGNALA PRESENZA

|           |    |    |    |    |     |        |       |    |     |        |      |         |         | -  |    |    |    |    |    |    |    |    |    |    |    |     |         |
|-----------|----|----|----|----|-----|--------|-------|----|-----|--------|------|---------|---------|----|----|----|----|----|----|----|----|----|----|----|----|-----|---------|
|           | P  | þ  |    | ,  | Seg | nala a | assen | za |     |        |      |         | ¢       | °  |    |    |    |    |    |    |    |    |    |    |    |     |         |
|           |    |    |    |    | «   | <      |       |    | SET | TEMBRE | 2022 |         | > »     | IJ |    |    |    |    |    |    |    |    |    |    |    |     |         |
| Mese      | 01 | 02 | 03 | 04 |     | LUN    | MA    | R  | MER | GIO    | VEN  | SAB     | DOM     |    | 21 | 22 | 23 | 24 | 25 | 26 | 27 | 28 | 29 | 30 | 31 | Tot | Importo |
|           |    |    |    |    |     |        |       |    |     | 1      | 2    | 3       | 4       |    |    |    |    |    |    |    |    |    |    |    |    |     | _       |
|           |    |    |    |    |     | 5      | 6     |    | 7   | 8      | 9    | 10      | 11      |    |    |    |    |    |    |    |    |    |    |    |    |     |         |
| settembre |    |    |    | -  |     | 12     | 13    |    | 14  | 15     | 16   | 17      | 18      |    |    |    |    |    |    |    |    |    |    |    |    |     |         |
| ottobre   |    |    |    |    |     | 19     | 20    |    | 21  | 22     | 23   | 24      | 25      |    |    |    |    |    | -  | /  |    |    |    |    |    |     |         |
| novembre  |    |    |    | -  |     | 26     | 27    |    | 28  | 29     | 30   | 1       | 2       | Y  | 4  | _  | -  |    | -  |    |    |    |    |    |    |     |         |
| dicembre  |    |    |    | <  |     | 3      | 4     |    | 5   | 6      | 7    | 8       | 9       | 7  | -  |    |    |    | /  |    |    |    |    |    |    |     |         |
|           |    |    |    |    |     |        |       |    |     |        |      | OGGI    | PULISCI | ,  | -  | /  | -  |    |    |    |    |    |    |    |    |     |         |
| febbraio  |    |    |    |    |     | HELP   |       |    |     | CHIL   | JDI  | SEGNALA | ASSENZA | ۶  |    |    |    |    |    |    |    |    |    |    |    |     |         |
| marzo     |    |    |    |    | -   |        | -     |    |     |        |      |         |         |    |    |    |    |    |    |    |    |    |    |    |    |     |         |
| aprile    |    |    |    |    |     |        |       |    |     |        |      |         |         |    |    |    |    |    |    |    |    |    |    |    |    |     |         |
| maggio    |    |    |    |    |     |        |       |    |     |        |      |         |         |    |    |    |    |    |    |    |    |    |    |    |    |     |         |

# Cliccare su **OK** per confermare la segnalazione dell'assenza / presenza

|         |  |    | Seg | gnal  | a as | sen  | za             |                         |                     |                       |                              |                   |                |                 |         |        | C        | 3 | AITIN | 0 (20) |   | 123) | Ö | 1941 | /-66 | entron | e | 6 | Ľ |
|---------|--|----|-----|-------|------|------|----------------|-------------------------|---------------------|-----------------------|------------------------------|-------------------|----------------|-----------------|---------|--------|----------|---|-------|--------|---|------|---|------|------|--------|---|---|---|
|         |  |    | ~   |       |      |      |                |                         |                     |                       |                              |                   |                |                 |         |        |          | l |       |        |   |      |   |      |      |        |   |   |   |
| se      |  | 04 |     | LUN   |      | MAF  | २              | MEF                     | २                   | GI                    | C                            | VE                | N              | SA              | ιB      | DC     | M        |   |       |        |   |      |   |      |      |        |   |   |   |
| PROVA ( |  |    |     |       |      |      |                |                         |                     |                       |                              |                   |                |                 |         |        |          |   |       |        |   |      |   |      |      |        |   |   |   |
| tembre  |  |    |     | 5     |      | 6    |                | 7                       |                     | 8                     |                              | 9                 |                | 1               | 0       | 1      | 1        | Į |       |        |   |      |   |      |      |        |   |   |   |
| obre    |  | -  |     |       |      |      |                |                         |                     | 9                     |                              |                   |                |                 |         |        |          |   |       |        |   |      |   |      |      |        |   |   |   |
| vembre  |  | -  |     |       |      |      |                | Sec                     | ınala               | rela                  | asser                        | 172 04            | ٥r             |                 |         |        |          |   |       |        | - |      |   |      |      |        |   |   |   |
| embre   |  |    | 30  | ) set | 2022 | 01 - | PROV<br>ott 20 | <b>/A PR</b><br>022 - ( | <b>OVA</b><br>02 ot | (000<br>tt 202<br>202 | <b>5000(</b><br>2 - 03<br>2? | 548) i<br>3 ott 2 | nei gi<br>2022 | iorni<br>- 04 c | ott 202 | 22 - 0 | )6 ott   |   |       | /      |   |      |   |      |      |        |   |   |   |
| nnaio   |  | -  |     |       |      |      |                |                         |                     |                       |                              |                   | NNU            |                 |         |        | <u>~</u> | R |       | -      |   |      |   |      |      |        |   |   |   |
| braio   |  | -  | _   |       |      |      |                |                         |                     | _                     |                              | A                 |                |                 |         |        |          | - |       |        |   |      |   |      |      |        |   |   |   |
| irzo    |  |    |     |       |      |      |                |                         |                     |                       |                              |                   |                |                 |         |        |          |   |       |        |   |      |   |      |      |        |   |   |   |
| rile    |  |    |     |       |      |      |                |                         |                     |                       |                              |                   |                |                 |         |        |          |   |       |        |   |      |   |      |      |        |   |   |   |
| iggio   |  |    |     |       |      |      |                |                         |                     |                       |                              |                   |                |                 |         |        |          |   |       |        |   |      |   |      |      |        |   |   |   |
|         |  |    |     |       |      |      |                |                         |                     |                       |                              |                   |                |                 |         |        |          |   |       |        |   |      |   |      |      |        |   |   |   |

Nel prospetto verranno visualizzate le assenze inserite manualmente con la dicitura "Timbratura Cancellata"

|      | *          |       |      | Det | tagli   | io gi       | orna          | ata             |                |      |    |   |   |   |   |   |   | E | 3  |    |
|------|------------|-------|------|-----|---------|-------------|---------------|-----------------|----------------|------|----|---|---|---|---|---|---|---|----|----|
|      |            |       |      |     | 05<br>- | ottob<br>09 | re 20         | ) <b>22</b>     | 0 C:           | 0000 | )  |   |   |   |   |   |   |   | -j |    |
|      | Mese       | 01 02 | 2 03 |     | Tin     | ova r       | no).<br>Jra C | (A) (O)<br>ance | no500<br>Ilata | 0064 | 8) |   |   |   |   |   |   |   |    | 21 |
|      |            |       |      | 4   | Ne      | ssun        | even          | te              |                |      |    |   |   |   |   |   |   |   |    |    |
| PROV | VA PROVA ( |       |      | •   | €0      | ,00         |               |                 |                |      |    |   |   |   |   |   |   |   |    |    |
|      | settembre  |       | -    |     | -       | -           | -             | -               |                |      | -  | - | - | - | - |   |   | - | -  | -  |
|      | ottobre    | 2     | -    | -7  | -       | -           | -             | -               | -              | -    | -  | - | - | - | - | - | - | - | -  | -  |
|      | novembre   |       | -    |     | -       | -           | -             | -               | -              | -    | -  | - | - | - | - | - | - | - | -  | -  |
|      | dicembre   |       |      |     | -       | -           | -             | -               | -              | -    | -  | - | - | - | - | - |   | - | -  | -  |
|      | gennaio    |       | -    |     | -       | -           | -             | -               | -              | -    | -  | - | - | - | - | - | - | - | -  | -  |

# PASTO IN BIANCO

Una volta effettuato l'accesso alla piattaforma **Planet School** posizionarsi con il mouse su **Servizi** e cliccare sulla voce **Mensa Scolastica**. Se si hanno più studenti associati portarsi sullo studente desiderato, cliccare sull' icona del calendario alla destra del nome e poi su **Segnala evento** poi cliccare su **Pasto in Bianco**.

|    |              | e    |      | 1   |    |    |    |    |    |    |    |    |    |    |      |      |      |      |      |       |    |    |    |    |    |      |         |       |    |    |            |         |           |                     |
|----|--------------|------|------|-----|----|----|----|----|----|----|----|----|----|----|------|------|------|------|------|-------|----|----|----|----|----|------|---------|-------|----|----|------------|---------|-----------|---------------------|
|    |              |      |      |     |    |    |    |    |    |    |    |    |    | Μ  | 1ENS | A SC | OLAS | TICA | 2022 | 2/202 | 23 |    |    |    |    |      |         |       |    |    |            |         |           |                     |
|    | Mese         | 01   | 02   | 03  | 04 | 05 | 06 | 07 | 08 | 09 | 10 | 11 | 12 | 13 | 14   | 15   | 16   | 17   | 18   | 19    | 20 | 21 | 22 | 23 | 24 | 25   | 26      | 27    | 28 | 29 | 30         | 31      | Tot       | mperto              |
| PR | ova prova (( | 0005 | 0006 | 48) |    |    |    |    |    |    |    |    |    |    |      |      |      |      |      |       |    |    |    |    |    | Z    | 1       |       |    | 6  | <b>ک</b> د | Segnala | a assenza | Ð                   |
|    | settembre    | -    | -    | -   | -  | -  | -  | -  | -  | -  | -  | -  | -  | -  | -    | -    | -    | -    | -    | -     | -  | -  | -  | -  | E  | Past | to in E | Bianc | •  | Ç  | • 9        | Segnala | a evento  | >0€                 |
|    | ottobre      | -    | -    | -   | -  | -  | -  | -  | -  | -  | -  | -  | -  | -  | -    | -    | -    | ÷    | -    | -     | -  | -  | -  | -  | -  | -    | -       | -     | -  | -  | -          | 2       | X         | 0,00 €              |
|    | novembre     | -    | -    | -   | -  | -  | -  |    | -  | -  | -  | -  | -  | -  | -    | -    | -    | -    | -    | -     | -  | -  | -  | -  | -  | -    | -       | -     | -  | -  | -          |         | 0         | <b>0</b> ,00 €      |
|    | dicembre     | -    | -    | -   | -  | -  | -  | -  | -  | -  | -  | -  |    | -  | -    | -    | -    | -    | -    | -     | -  | -  | -  | -  | -  | -    |         | -     | -  | -  | -          |         | 0         | 0,00 €              |
|    | gennaio      | -    |      | -   | -  | -  | -  | -  | -  |    | -  | -  | -  | -  | -    | -    |      | -    | -    | -     | -  | -  | -  | -  | -  | -    | -       | -     | -  | -  | -          | -       | 0         | <mark>0,00</mark> € |
|    | febbraio     | -    | -    | -   | -  | -  | -  | -  | -  | -  | -  | -  | -  |    | -    | -    | -    | -    | -    | -     |    | -  | -  | -  | -  | -    | -       |       | -  |    |            |         | 0         | <mark>0,00 €</mark> |
|    | marzo        | -    | -    | -   | -  | -  | -  | -  | -  | -  | -  | -  | -  |    | -    | -    | -    | -    | -    | -     | -  | -  | -  | -  | -  | -    | -       |       | -  | -  | -          | -       | 0         | <b>0</b> ,00 €      |
|    | aprile       | -    | -    |     | -  | -  | -  | -  | -  | -  | -  | -  | -  | -  | -    | -    | -    | -    | -    | -     | -  | -  | -  | -  | -  | -    | -       | -     | -  | -  | -          |         | 0         | 0,00 €              |
|    | maggio       | -    | -    | -   | -  | -  | -  | -  | -  | -  | -  | -  | -  | -  | -    | -    | -    | -    | -    | -     | -  | -  | -  | -  | -  | -    | -       | -     | -  | -  | -          | -       | 0         | 0,00€               |
|    | giugno       | -    | -    |     | -  |    | -  | -  | -  | -  | -  |    | -  | -  | -    | -    | -    | -    | -    | -     | -  | -  | -  | -  | -  |      |         | -     | -  | -  | -          |         | 0         | <b>0</b> ,00 €      |

Si aprirà una finestra con un calendario dove selezionare il giorno o i giorni per il quale segnalare l'assenza. Cliccando su un giorno verrà selezionata singolarmente quella data

|      |    |    |    |    |            |        |     |         |      |      |          | - Anr | 10 (20 | )22/2 | 023) |    | -  | 1947 | 7 - Ge | nitor | е  | б  | 2   | ۲<br>۲  |
|------|----|----|----|----|------------|--------|-----|---------|------|------|----------|-------|--------|-------|------|----|----|------|--------|-------|----|----|-----|---------|
| ŧ    | P  | 1  |    | 1  | Pasto in   | Bianco |     |         |      |      | 8        |       |        |       |      |    |    |      |        |       |    |    |     |         |
|      |    |    |    |    | « <        |        | 01  | TOBRE 2 | 022  |      | > »      |       |        |       |      |    |    |      |        |       |    |    |     |         |
| 9    | 01 | 02 | 03 | 04 | LUN        | MAR    | MER | GIO     | VEN  | SAB  | DOM      | 21    | 22     | 23    | 24   | 25 | 26 | 27   | 28     | 29    | 30 | 31 | Tot | Importo |
|      |    |    |    |    | 26         | 27     | 28  |         |      | 1    | 2        |       |        |       |      |    |    |      |        |       |    |    |     | _       |
| OVA  |    |    |    |    | 3          |        | 5   | 6       | 7    | 8    | 9        |       |        |       |      |    |    |      |        |       |    |    |     |         |
| mbre | -  | -  |    | -  | 10         | 11     | 12  | 13      | 14   | 15   | 16       | -     |        | -     |      |    | -  | -    | -      | -     | -  |    |     | 0,00€   |
| ore  |    |    | -  | -  | 17         | 18     | 19  | 20      | 21   | 22   | 23       | -     |        |       | -    | -  | -  | -    | -      |       |    | -  | 0   | 0,00€   |
| mbre |    |    |    |    | 24         | 25     | 26  | 27      | 28   | 29   | 30       |       |        |       |      |    |    |      |        |       |    |    | 0   | 0,00€   |
| nbre |    |    |    |    | 31         |        | 2   | 3       | 4    | 5    | 6        |       |        |       |      |    |    |      |        |       |    |    | 0   | 0,00€   |
| aio  |    | -  | -  | -  |            |        |     |         |      | OGGI | PULISCI  | _     |        |       | -    | -  | -  | -    |        |       | -  | -  | 0   | 0,00 €  |
| raio | -  | -  | -  | -  | Pasto in I | Bianco |     |         |      | _    |          |       | -      |       | -    |    |    | -    | -      |       |    |    | 0   | 0,00 €  |
| 0    |    |    |    |    | HELP       |        |     |         | CHIU | DI   | CONFERMA |       |        |       |      |    |    |      |        | -     |    |    | 0   | 0,00€   |
| 9    |    |    |    |    |            |        |     |         |      |      |          |       |        |       |      |    |    |      |        |       |    |    | 0   | 0,00€   |
| gio  |    |    |    |    |            |        |     |         |      |      |          |       |        |       |      |    |    |      |        | -     | -  |    | 0   | 0,00 €  |
| 10   | -  | -  | -  | -  |            |        |     |         |      |      |          |       | -      | -     |      | -  | -  | -    | -      | -     | _  |    | 0   | 0.00 €  |

### Cliccare su **OK** per confermare la segnalazione del Pasto in Bianco

|        |  |   | « |      |     |               |                         |                   |             | > >>    |   |  |  |  |  |  |
|--------|--|---|---|------|-----|---------------|-------------------------|-------------------|-------------|---------|---|--|--|--|--|--|
| se     |  |   |   | LUN  | MAR | MER           | GIO                     | VEN               | SAB         | DOM     |   |  |  |  |  |  |
|        |  |   |   |      |     |               |                         |                   | 1           | 2       |   |  |  |  |  |  |
|        |  |   |   | 3    | 4   | 5             | 6                       | 7                 | 8           | 9       |   |  |  |  |  |  |
| tembre |  | P |   | 10   | 44  | 10            | 10                      | - 14              | 15          | 44      |   |  |  |  |  |  |
| obre   |  | - |   |      |     |               | 2                       |                   |             |         | - |  |  |  |  |  |
|        |  | - |   |      | 0   | nalaus Pau    | •                       | i- Di             | 1           |         | - |  |  |  |  |  |
| embre  |  |   |   |      | PRO | VA PROVA<br>1 | (0005000)<br>0 ott 2022 | 648) nel gio<br>? | per<br>orno | Ø       | - |  |  |  |  |  |
| inaio  |  | • |   |      |     |               |                         | ANNU              |             | ок      |   |  |  |  |  |  |
| braio  |  |   |   |      |     |               |                         |                   |             |         | - |  |  |  |  |  |
| rzo    |  |   |   | HELP |     |               |                         | CHIUDI            |             | ONFERMA |   |  |  |  |  |  |
| ile    |  |   |   |      |     |               |                         |                   |             |         |   |  |  |  |  |  |

Nel prospetto verranno visualizzate le segnalazioni del Pasto in bianco inserite manualmente con la dicitura "Timbratura Aggiunta/modificata"

|      |                    |           |           |           | ľ  |     |                            |                                                |                                         |                                 |                           |                 |            |   |   |   |   |   |   |   |   |    |    |    |    |    |    |    |    |    |    |    |     |  |
|------|--------------------|-----------|-----------|-----------|----|-----|----------------------------|------------------------------------------------|-----------------------------------------|---------------------------------|---------------------------|-----------------|------------|---|---|---|---|---|---|---|---|----|----|----|----|----|----|----|----|----|----|----|-----|--|
|      | *                  | -         |           |           |    | Det | tag                        | lio g                                          | iorn                                    | ata                             |                           |                 |            |   |   |   |   |   |   | C |   |    |    |    |    |    |    |    |    |    |    |    |     |  |
| PROV | Mese<br>A PROVA (( | <b>01</b> | <b>02</b> | 03<br>48) | 04 |     | 10<br>-<br>PF<br>Tii<br>Pa | ) otto<br>–E<br>ROVA<br>mbra<br>asto i<br>4,95 | bre 2<br>T : 00<br>PRC<br>tura<br>n Bia | 2022<br>)0 C<br>)VA ((<br>aggiu | : 9999<br>00050<br>Inta/m | 00648<br>odific | 3)<br>cata |   |   |   |   |   |   |   |   | 21 | 22 | 23 | 24 | 25 | 26 | 27 | 28 | 29 | 30 | 31 | Tot |  |
| S    | settembre          |           |           |           | 2  | -   | -                          | -                                              | -                                       | -                               | ľ                         | -               | -          | - | - |   | - | - | - | - |   |    |    |    |    |    |    |    |    |    |    |    | 0   |  |
| C    | ottobre            |           |           | -         | _  | _   |                            |                                                | -                                       | (.                              | 6,                        | Ę               | 1-         | - | - | _ | - | - | - | - |   |    |    |    |    |    |    |    |    |    |    |    | 1   |  |
| r    | novembre           |           |           |           |    |     |                            |                                                |                                         | -                               | -                         |                 |            |   |   |   |   |   |   |   |   |    |    |    |    |    |    |    |    |    |    |    |     |  |
| C    | dicembre           |           |           |           |    |     |                            |                                                |                                         |                                 |                           |                 |            |   |   |   |   |   |   |   |   |    |    |    |    |    |    |    |    |    |    |    | 0   |  |
| Ç    | gennaio            |           | -         |           | -  | -   | -                          |                                                |                                         | -                               | -                         | -               | -          | - |   |   | - | - | - | - | - |    |    | -  | -  | -  | -  |    |    |    | -  | -  |     |  |
| f    | febbraio           |           |           |           |    |     |                            |                                                |                                         |                                 |                           |                 |            |   |   |   |   |   |   |   |   |    |    |    |    |    |    |    |    |    |    |    | 0   |  |
| r    | marzo              |           |           |           |    |     |                            |                                                |                                         |                                 |                           |                 |            |   |   |   |   |   |   |   |   |    |    |    |    |    |    |    |    |    |    |    | 0   |  |
| 6    | aprile             |           |           |           | -  |     | -                          | -                                              |                                         |                                 | -                         | -               | -          | - | - |   |   | - | - | - | - |    |    |    | -  |    | -  |    | -  |    |    |    | 0   |  |
| r    | maggio             |           |           |           |    |     |                            |                                                |                                         |                                 |                           |                 |            |   |   |   |   |   |   |   |   |    |    |    |    |    |    |    |    |    |    |    | 0   |  |
| ç    | giugno             | -         | -         | -         | -  | -   | -                          | -                                              | -                                       | -                               | -                         | -               |            |   | - |   | - | - | - | - | - | -  | -  | -  | -  |    | -  | -  | -  | -  | -  |    | 0   |  |

# LA SEGNALAZIONE VA FATTA ENTRO LE 09.00 DEL GIORNO IN CUI SI INTENDE ATTRIBUIRE L'ASSENZA ALTRIMENTI SARA' AUTOMATICAMENTE ATTRIBUITA LA PRESENZA E PERTANTO CONTEGGIATO IL PASTO

|    | Se | gnala | assenza | à   |         |      |        | C         |    |      |    |    |    | Ĩ  |    |    |    |    | Ū  |               |                     |   |
|----|----|-------|---------|-----|---------|------|--------|-----------|----|------|----|----|----|----|----|----|----|----|----|---------------|---------------------|---|
|    | «  | <     |         | 0   | TOBRE 2 | 2022 |        | > >       |    | -    |    |    |    |    |    |    |    |    |    |               |                     | İ |
| 04 |    | LUN   | MAR     | MER | GIO     | VEN  |        | DOM       | 2' | 1 22 | 23 | 24 | 25 | 26 | 27 | 28 | 29 | 30 | 31 | Tot           | Importo             |   |
|    |    |       |         |     |         | 30   | 1      | 2         |    |      |    |    |    |    |    |    |    |    |    |               |                     |   |
|    |    | 3     | 4       | 5   | 6       | 7    | 8      | 9         |    |      |    |    |    |    |    |    |    |    |    |               |                     |   |
| -  |    | 10    | 11      | 12  | 13      | 14   | 15     | 16        |    |      |    |    |    |    |    |    |    |    |    |               | 0,00 €              |   |
| -  |    | 17    | 18      | 19  | 20      | 21   | 22     | 23        |    |      |    | -  | -  | -  | -  | -  |    |    | -  | 0             | 0,00 €              |   |
| -  |    | 24    | 25      | 26  | 27      | 28   | 29     | 30        |    |      |    |    |    |    |    |    | -  |    |    | 0             | 0,00 €              |   |
| -  |    |       |         | 2   | 3       | 4    | 5      | 6         |    |      | -  |    |    | -  | -  | -  | -  | -  |    | 0             | 0,00 €              |   |
|    |    |       |         |     |         |      | OGGI   | PULISCI   |    |      |    |    |    |    |    |    |    |    |    | 0             | 0,00 €              |   |
|    |    | HELP  |         |     | СНІ     | UDI  | SEGNAL | A ASSENZA |    |      |    | -  |    |    |    | -  |    |    |    | 0             | 0,00 €              |   |
|    | -  |       |         |     |         | • •  |        |           |    |      | -  | -  |    |    | -  | -  | -  | -  | -  | 0             | 0,00 €              |   |
| -  | -  | -     |         |     |         |      |        |           |    |      |    |    | -  | -  | -  | -  |    | -  |    | 0             | 0,00 €              |   |
| -  | -  |       |         |     |         |      |        |           |    |      | -  | -  | -  | -  |    |    | -  | -  | -  | 9             | 0,00 €              |   |
|    | -  | -     |         |     |         |      |        |           |    |      | -  |    |    | -  | -  | -  | -  | -  |    |               | 0,00€               |   |
|    |    |       |         |     |         |      |        |           |    |      |    |    |    |    |    | ^  |    |    |    | <b>⊑</b> ª ⊲» | 09:03<br>30/09/2022 |   |

## **ALTRI SERVIZI**

Passando con il mouse sulla voce **Servizi** verranno elencati tutti quelli attivi e consultabili ad esempio cliccando su **Refezione** si può visualizzare il prospetto dei pasti consumati.

| ✿ Home           |           | <b>;;;</b> | *         | P      |     |    |    |    |    |    |    |    |                 |    |    |    |      |     |       |        |       |      |    |    |    |    |    |    |    |    |    |    |    |    |     |         |
|------------------|-----------|------------|-----------|--------|-----|----|----|----|----|----|----|----|-----------------|----|----|----|------|-----|-------|--------|-------|------|----|----|----|----|----|----|----|----|----|----|----|----|-----|---------|
|                  |           |            |           |        |     |    |    | 1  | •  |    |    |    |                 |    |    | M  | ENS/ | sco | DLAST | FICA : | 2022, | 2023 | 3  |    |    |    |    |    |    |    |    |    |    |    |     |         |
| Scrizioni online | $\bowtie$ |            | Mese      | 01     | 07. | 20 | 04 | 05 | 06 | 07 | 08 | 09 | 10              | 11 | 12 | 13 | 14   | 15  | 16    | 17     | 18    | 19   | 20 | 21 | 22 | 23 | 24 | 25 | 26 | 27 | 28 | 29 | 30 | 31 | Tot | Importo |
| Servizi          | ,         | <          | Mensa sco | olasti | ca  | 5  |    |    |    |    |    |    |                 |    |    |    |      |     |       |        |       |      |    |    |    |    |    |    |    |    |    |    |    |    |     |         |
| Pagamenti        | >         |            | settembre | -      | -   | -  | -  | -  | -  | -  | -  | -  | -               | -  |    | -  | -    | -   | -     | -      | ÷     | ÷    | ÷  | ÷  | ÷  | -  | -  | ÷  | ÷  | ÷  | ÷  | -  | -  |    | 0   | 0,00 €  |
| A Castiana       |           |            | ottobre   | ÷      | -   | -  | -  | -  | -  | -  | ÷  | -  | \$ <sup>5</sup> | -  | ·  | -  | -    | -   | -     | •      | ÷     | -    | ÷  | -  | ÷  | -  | -  | -  | -  |    | ÷  | -  | ÷  |    | 1   | 4,95€   |
| Gestione         | <i>,</i>  |            | novembre  | -      | -   | -  | -  | -  | -  | -  | -  | -  | -               | -  | •  | -  |      | -   | -     | -      | -     | -    |    | -  | -  | -  | -  | -  | -  |    | ÷  | -  | -  |    | 0   | 0,00€   |
| Contatti         |           |            | dicembre  | -      | -   | ÷  | -  | -  | -  | -  | -  |    | -               | -  | •  | -  |      | -   | -     | ÷      | •     | -    | -  | -  | ÷  | -  | -  | ÷  | -  | -  |    | -  | -  | -  | 0   | 0,00€   |
| 1 Info           |           |            | gennaio   | -      |     | -  | -  | -  | -  | -  |    |    | -               | -  |    | -  | -    | -   | -     | -      |       | -    | -  | -  |    | -  | -  | -  | -  |    | ÷  | -  |    | -  | 0   | 0,00€   |
|                  |           |            | febbraio  | -      | -   |    | -  | -  | -  | -  | -  | -  | -               | -  | -  |    | -    | -   | -     | -      | -     | -    | -  | -  | -  | -  | -  | -  | -  |    | -  |    |    |    | 0   | 0,00€   |
|                  |           |            | marzo     | -      | -   | •  | -  | -  | -  | -  |    | -  | -               | -  |    |    | -    | -   | -     |        | •     | -    | -  | -  |    | -  | -  | -  | -  |    | -  | -  | -  | -  | 0   | 0,00€   |
|                  |           |            | aprile    | -      | -   | -  | -  | -  | -  | -  | -  | -  |                 | -  | -  | -  | -    | -   | -     |        | -     | -    | -  | -  | -  | -  | -  | -  | -  | -  | -  | -  | -  |    | 0   | 0,00€   |
|                  |           |            | maggio    | -      | -   | -  | -  | -  | -  | -  |    | -  | -               | -  | -  | -  | -    |     | -     | -      | -     | -    | -  | -  | -  | -  | -  | -  | -  | -  | -  | -  | -  | -  | 0   | 0,00€   |
|                  |           |            | aiuano    | -      | -   |    | -  | -  | -  | -  | -  | -  | -               |    | -  | -  | -    | -   | -     | -      |       | -    | -  | -  | -  | -  |    |    | -  | -  | -  | -  | -  |    | 0   | 0,00 €  |

dalla voce Pagamenti si accede al Prospetto pagamenti ma anche allo Storico pagamenti

| ≡      | PlanetSchool                           |           |                          |                     |               | 1 A                  | nno (2022/2023) | 💄 1947 - Genitore | 7      |
|--------|----------------------------------------|-----------|--------------------------|---------------------|---------------|----------------------|-----------------|-------------------|--------|
| ♠      | Home                                   | •         | 8                        |                     |               |                      |                 |                   |        |
|        |                                        |           |                          |                     | RIEPILOGO PAG | GAMENTI EFFETTUATI   |                 |                   |        |
| S      | Iscrizioni online                      |           | Servizio Pagato p        | resso Registrazione | ↓ Riferimento | Importo              | Commissione     | Addebito          | Totale |
|        | Servizi                                | >         |                          |                     | Nessun        | dato da visualizzare |                 |                   |        |
| Ð      | Pagamenti                              |           | Prospetto pagamenti      |                     |               | 0,00 €               | 0,00€           | 0,00 €            | 0,0    |
| \$     | Gestione                               | · ()      | Prospetto ruoli          |                     |               |                      |                 |                   |        |
| $\geq$ | Contatti                               | 1         | Ricarica online          |                     |               |                      |                 |                   |        |
| 1      | Info                                   |           | Storico pagamenti online |                     |               |                      |                 |                   |        |
| 1      | LogOut                                 |           |                          |                     |               |                      |                 |                   |        |
|        |                                        |           |                          |                     |               |                      |                 |                   |        |
|        |                                        |           |                          |                     |               |                      |                 |                   |        |
| ttp:// | (en planetechool it/nemontanulciano/an | bropagamo | nti scov                 |                     |               |                      |                 |                   |        |

da Gestione invece si accede a Profilo utente da dove è possibile modificare i propri dati personali.

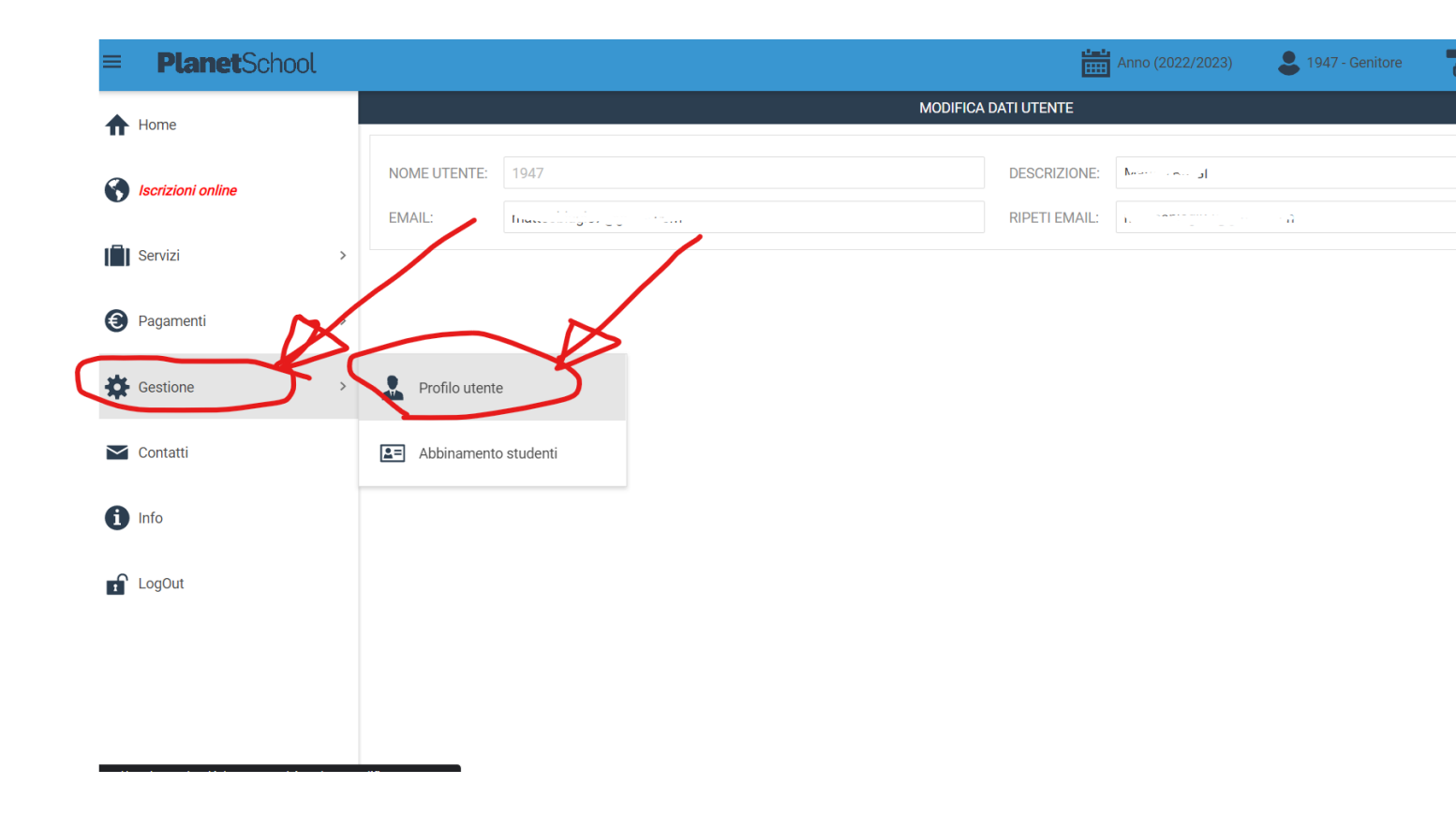

## PAGAMENTO DEI RUOLI

Per il pagamento dei ruoli è necessario posizionarsi su Pagamenti e poi su Prospetto Ruoli

| =        | PlanetSchool      |   |                               |           | * 4 |
|----------|-------------------|---|-------------------------------|-----------|-----|
|          |                   |   | Riepilogo per servizio        |           |     |
|          |                   |   |                               |           |     |
|          |                   | 1 | Servizio                      | Prezzo    |     |
| ♠        | Home              |   |                               |           |     |
| IÎI      | Servizi           | > |                               |           |     |
| 0        | Pagamenti         | > | Prospetto pagamenti           | 3,98 €    |     |
| *        | Gestione          | > | Prospetto ruoli               | 90,00 €   |     |
| $\simeq$ | Contatti          |   | 🐺 Ricarica online 👖           | 100,00 €  |     |
| 0        | Info              |   | Storico pagamenti online      |           |     |
| n        | LogOut            |   |                               | 100.00 €  |     |
|          |                   |   |                               |           |     |
| 0        | Iscrizione online |   | CRP Fisso Mensile             | . 90,00 € |     |
|          |                   |   | Centri Ricreativi Pomeridiani | 3,98 €    |     |

alla schermata successiva individuare il bollettino da pagare

| = Pla                                                           | a <b>net</b> Sch | ool   |     |                              |                                              |            |             |           |          |          |            | * 4      |
|-----------------------------------------------------------------|------------------|-------|-----|------------------------------|----------------------------------------------|------------|-------------|-----------|----------|----------|------------|----------|
| Riepilogo ruoli                                                 |                  |       |     |                              |                                              |            |             |           |          |          |            |          |
|                                                                 |                  |       |     |                              |                                              |            |             |           |          |          |            | <u>+</u> |
|                                                                 |                  |       | ID  | Servizio                     | Emesso da                                    | Emesso il  | Riferimento | Chiuso il | Importo  | Addebito | Totale     | Stato    |
| Nominativo                                                      | ×                |       |     | (Totale 100,00 €, Importo 10 | 0,00 €, Addebito 0,00 €)                     |            |             |           |          |          |            |          |
| Θ                                                               | 6 2              |       | 91  | CRP Fatt Ant su Fisso        | Amministratore di sistema                    | 08/09/2020 | 30/09/2020  |           | 100,00 € | 0,00€    | 100,00€    | <b>B</b> |
| Nomina vo: (Totale 100,00 €, Importo 100,00 €, Addebito 0,00 €) |                  |       |     |                              |                                              |            |             |           |          |          |            |          |
| Θ                                                               | <b>S</b>         | 1     | 2   | CRP Fatt Ant su Fisso        | Villanova Valentina - Comune di Campodarsego | 03/09/2020 | 30/09/2020  |           | 100,00 € | 0,00€    | 100,00 €   | <b>B</b> |
|                                                                 | t                |       |     |                              |                                              |            |             |           | 200,00 € | 0,00 €   | 200,00 €   |          |
| Pagina 1                                                        | di 1 (4 righe)   | ) < ( | 1 > |                              |                                              |            |             |           |          |          | Page size: | 20 👻     |

Cliccando sul simbolo 🖶 sarà possibile scaricare il file pdf del bollettino, pagabile presso tutti gli esercizi convenzionati PagoPa.

Cliccando sul simbolo 🔇 sarà possibile pagare online accedendo alla specifica area dei pagamenti del cittadino.